## **Speaker Ready Room Admins:**

## 1. Sign In and Access Room Information:

- a. Visit the session room link: <u>https://sessionroom.abstractsonline.com/10469/</u> (Replace "10469" with your Meeting ID).
- b. A list of rooms will appear. If an Access Key is required, proceed to step 2.
- c. Optionally, you can directly input the Location ID after the Meeting ID (e.g., 10469/35) to access a specific room.

Export

## 2. Retrieve Room Locations and Access Keys:

- a. Log in using the cAdmin account.
- b. If set up, enter the Access Key (found in cAdmin at <a href="https://www.abstractsonline.com/cadmin">https://www.abstractsonline.com/cadmin</a> > Sessions > Locations).
- c. Use the gear icon to check "Session Room Access Key" and "Name."

#### Location/channel settings

| Enter your search term(s) |        | arch term(s)               | Q Advanced search OFF () 30 locations selected                                |                                                                  |                                     |                                         | ted 🍰       |
|---------------------------|--------|----------------------------|-------------------------------------------------------------------------------|------------------------------------------------------------------|-------------------------------------|-----------------------------------------|-------------|
| Loc                       | ations | ADD LOCATION/CHANNE        | L O IMPORT O UPDATE                                                           |                                                                  |                                     |                                         |             |
| )rag<br>lefai             | Sele   | ect all order the location | ns. At this time, this custom order o<br>der here will not automatically also | an ONLY be used in the calenda<br>replace the alphabetical defau | ar views in cAtt<br>It which can be | tendee AND needs to be specifically set | ear le bage |
|                           | ID     | Name                       | Session room access key 💌                                                     |                                                                  |                                     | Actio                                   | ns          |
|                           | 39     | test123123                 | J5SCJ6                                                                        | Visible columns (2/11)                                           | Search                              | Q                                       |             |
| -                         | 20     | 4                          | 1105-1100                                                                     | KEY                                                              | Ð                                   | CSLIDE ID                               | Ð           |
| -                         | 38     | test 123                   | H3FWZ3                                                                        | NAME                                                             |                                     | COLOR                                   | Þ           |
| •                         | 7      | Global Events Channel      | ARDSG3                                                                        | CAPACITY                                                         | Ø)                                  | SESSION ROOM THEME                      | S)          |
|                           | 0      | Rallroom R                 |                                                                               | SESSION ROOM ACCESS K                                            | EY 📀                                | CATTENDEE ORDER                         | D           |
|                           | 5      | balloom, b                 | ANDDAN                                                                        | STREAMING KEY                                                    | Ð                                   | CONTENT CAPTURE VENDOR SPECIFICAT       | ION Ø       |
|                           | 1      | Expo Hall 1955             | 658985                                                                        | # OF SESSIONS                                                    | Ø                                   |                                         |             |
|                           | - E    | 1                          |                                                                               | # 01 3E3310143                                                   | 42                                  |                                         |             |

- d. Select all the locations.
- e. Click "Export" for a list of room locations along with their Access Keys.

# 3. Prepare the Meeting Room PC:

- a. Visit the session room link again <u>https://sessionroom.abstractsonline.com/10469/</u> (replace "10469" with your Meeting ID).
- b. Click on a room.

# Rooms

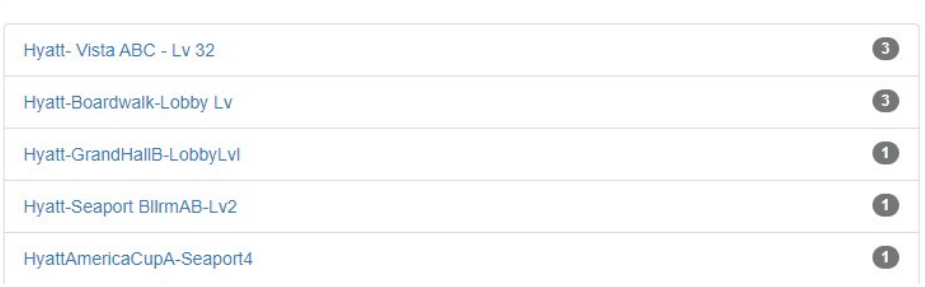

- c. The room display will resemble cSlide.
- d. Save the room URL as the homepage for the meeting room PC.
- e. Click "Present."